## Jak se připojit k síti eduroam na PF UK se zařízením s Apple Mac OS X 10.6 Snow Leopard

1. Zapněte bezdrátovou síť, pokud již není zapnutá

|   | ④ * 📿                    | <ul> <li>▲) (</li> <li>④ (</li> <li>● Tue 11:35 AM Q,</li> </ul> |
|---|--------------------------|------------------------------------------------------------------|
|   | AirPort: Off             |                                                                  |
|   | Turn AirPort On          |                                                                  |
| - | Open Network Preferences |                                                                  |
|   |                          |                                                                  |

2. Pokud jste k síti eduroam na PF UK ještě nikdy nebyli připojeni, vyskočí toto okno. Zvolte **Cancel**.

| <b>?</b> | Select the network you want to j<br>enter the network password if ne | oin from the list, and then<br>ecessary. |
|----------|----------------------------------------------------------------------|------------------------------------------|
|          | 16                                                                   | <b>₽</b> 🤶                               |
|          | DLG                                                                  | _                                        |
|          | DLG guest                                                            | ₽ 🤶                                      |
|          | eduroam                                                              | ê 😤                                      |
|          | EJF                                                                  | <b>₽</b> 🤶                               |
|          | Remember this network                                                |                                          |
|          |                                                                      |                                          |

3. V Doku klikněte na System Preferences, poté vyberte Network

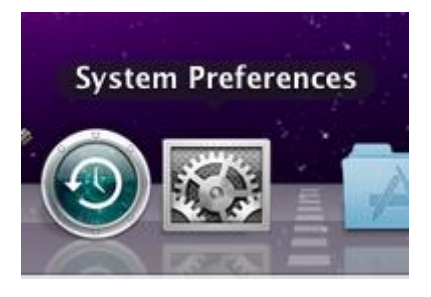

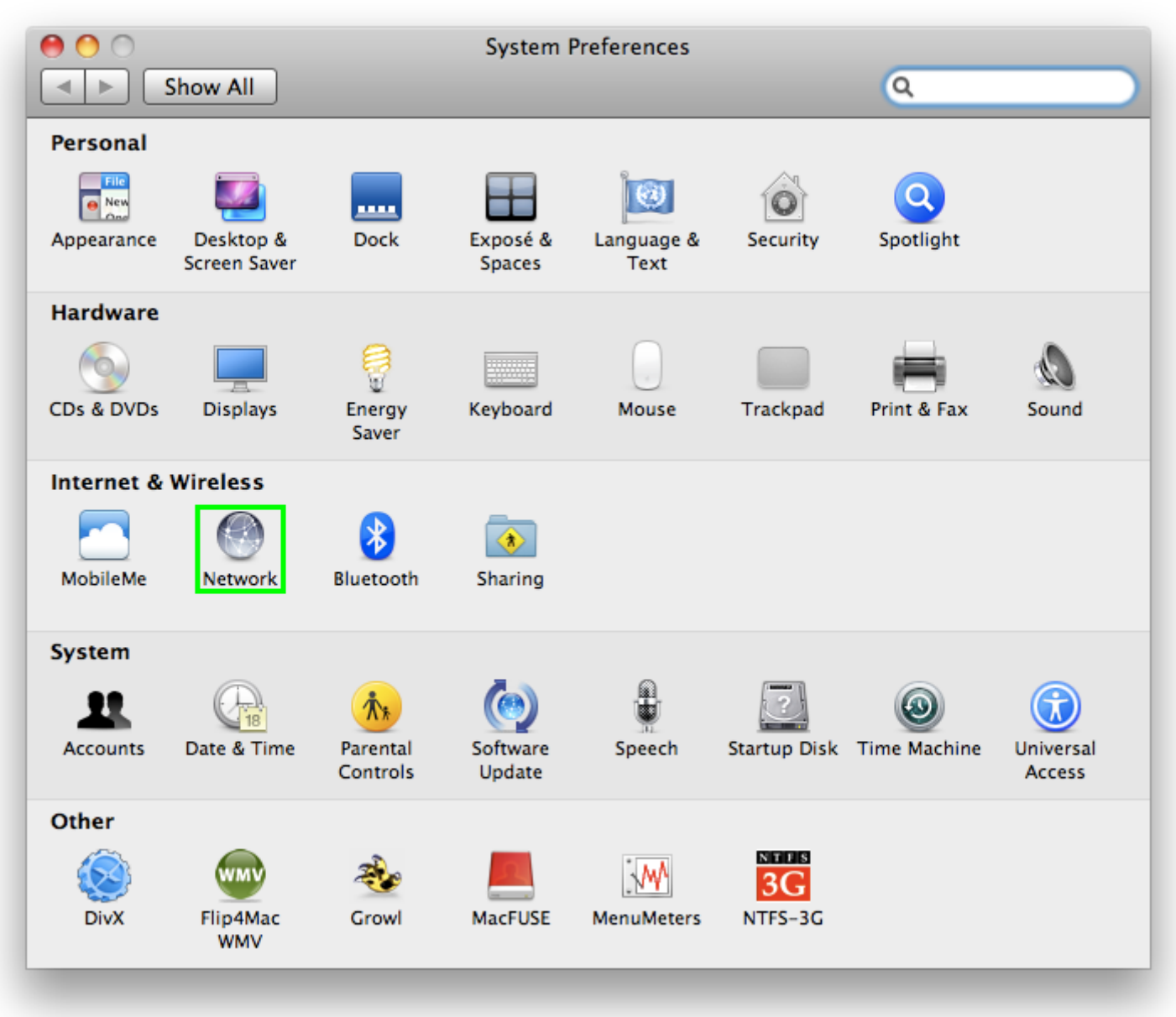

4. Z nabídky Network Name vyberte z roletového menu síť eduroam

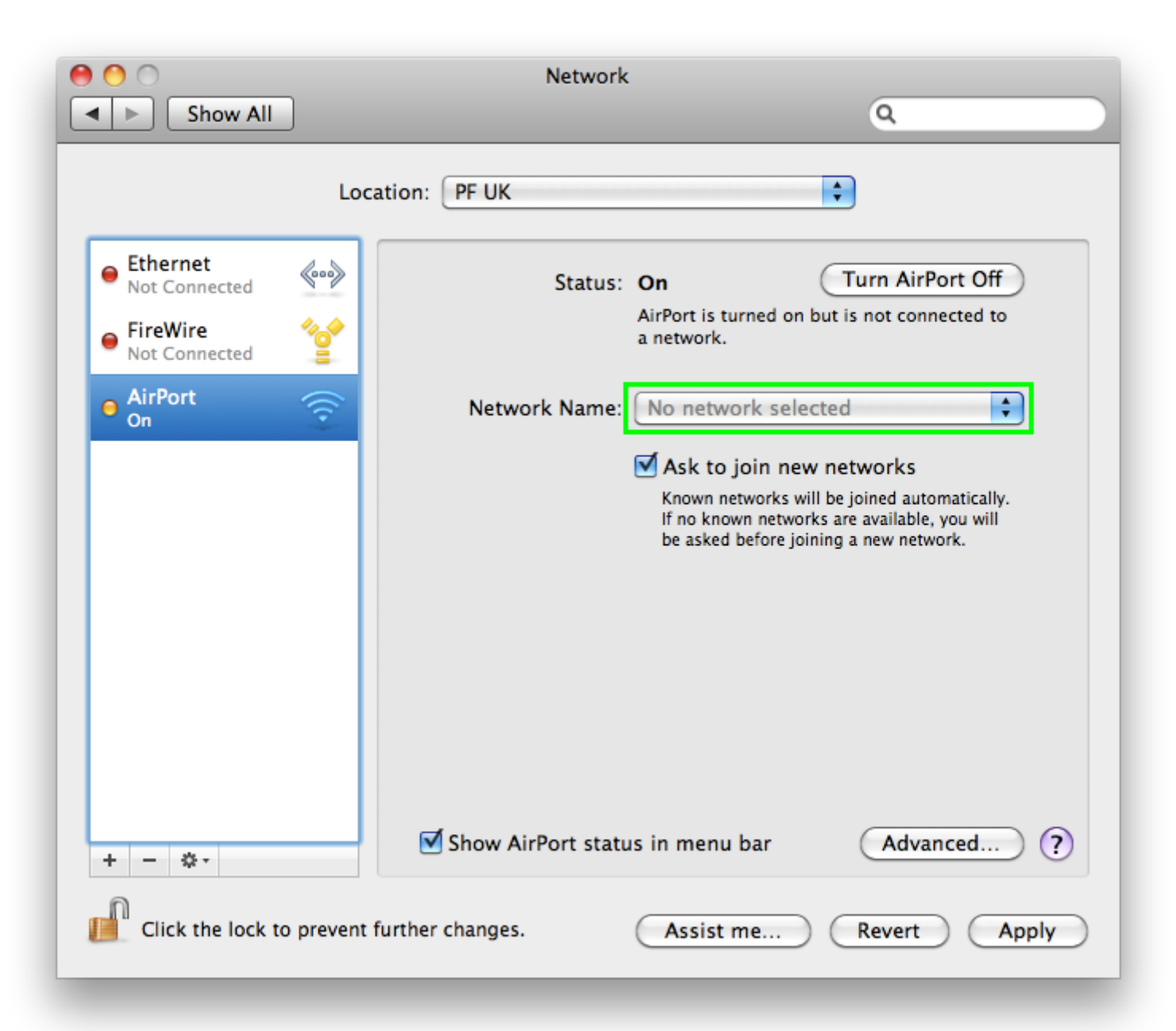

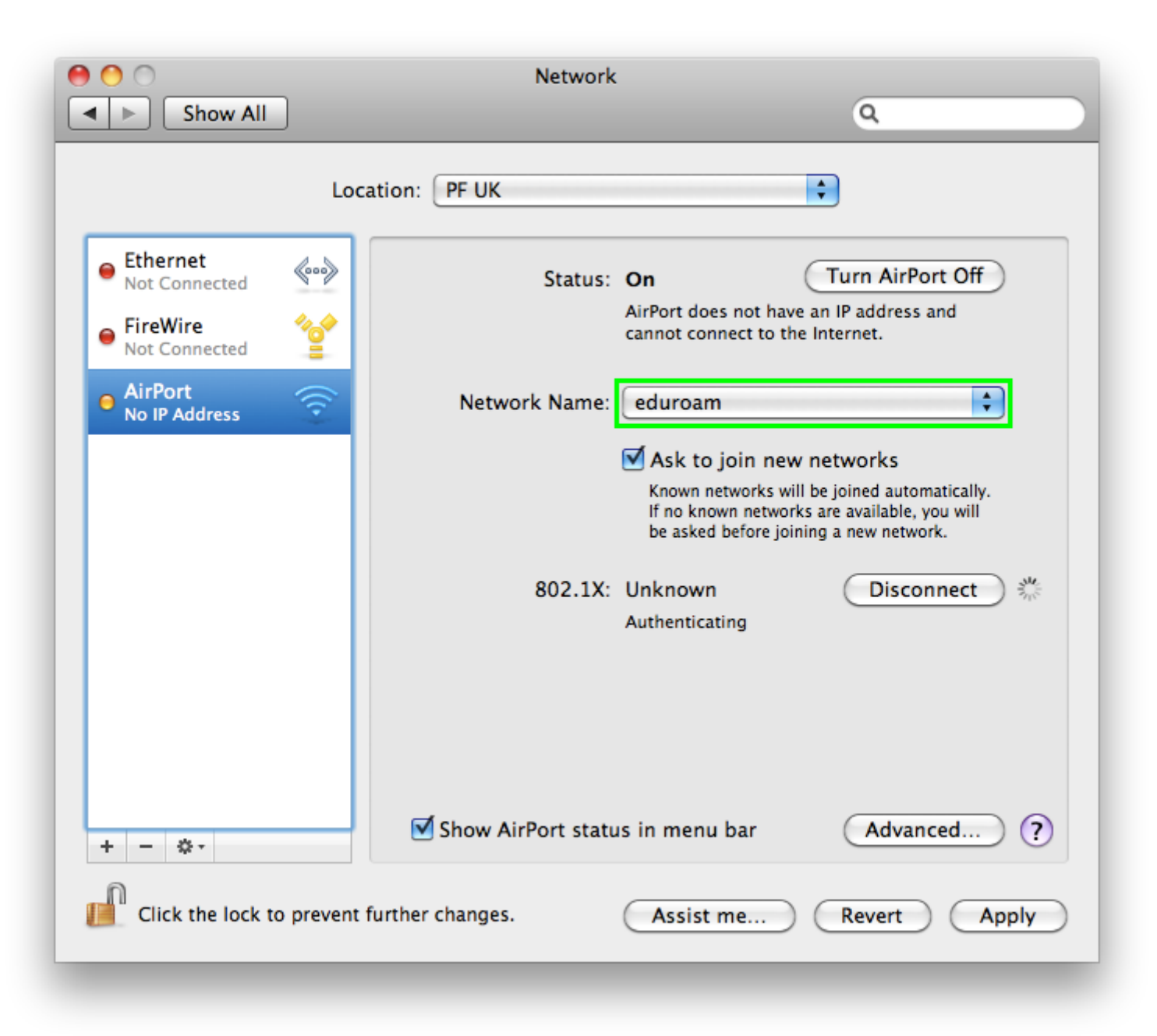

5. V dialogovém okně **Verify Certificate** klikněte na **Continue**. Poté Vás systém vyzve k zadání Vašeho uživatelského jména a hesla.

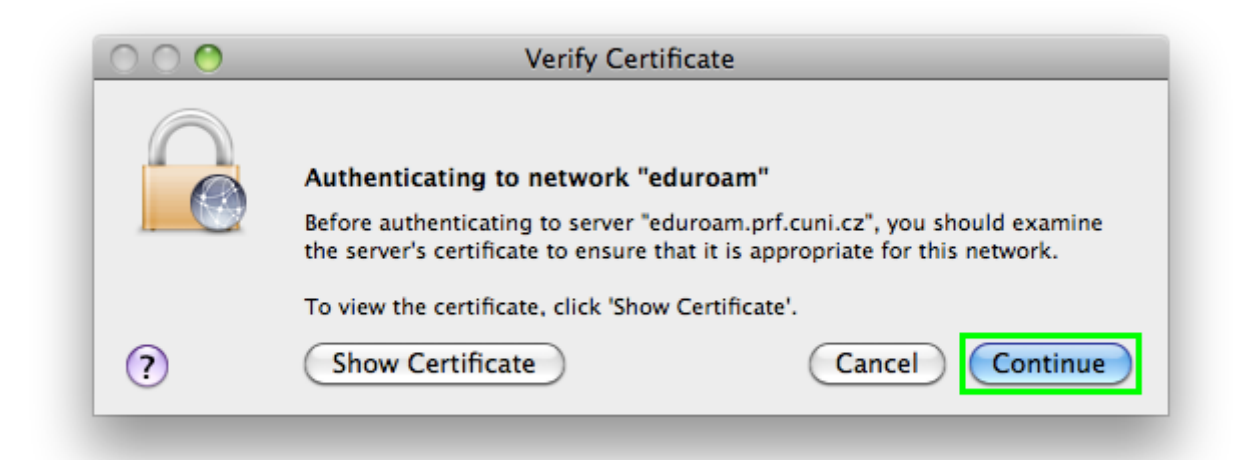

|         | Type your password to make changes to your<br>Certificate Trust Settings. |
|---------|---------------------------------------------------------------------------|
|         | Name: tester                                                              |
|         | Password: •••••                                                           |
| Details |                                                                           |
| ?       | Cancel OK                                                                 |

6. V okně Network zvolte Advanced...

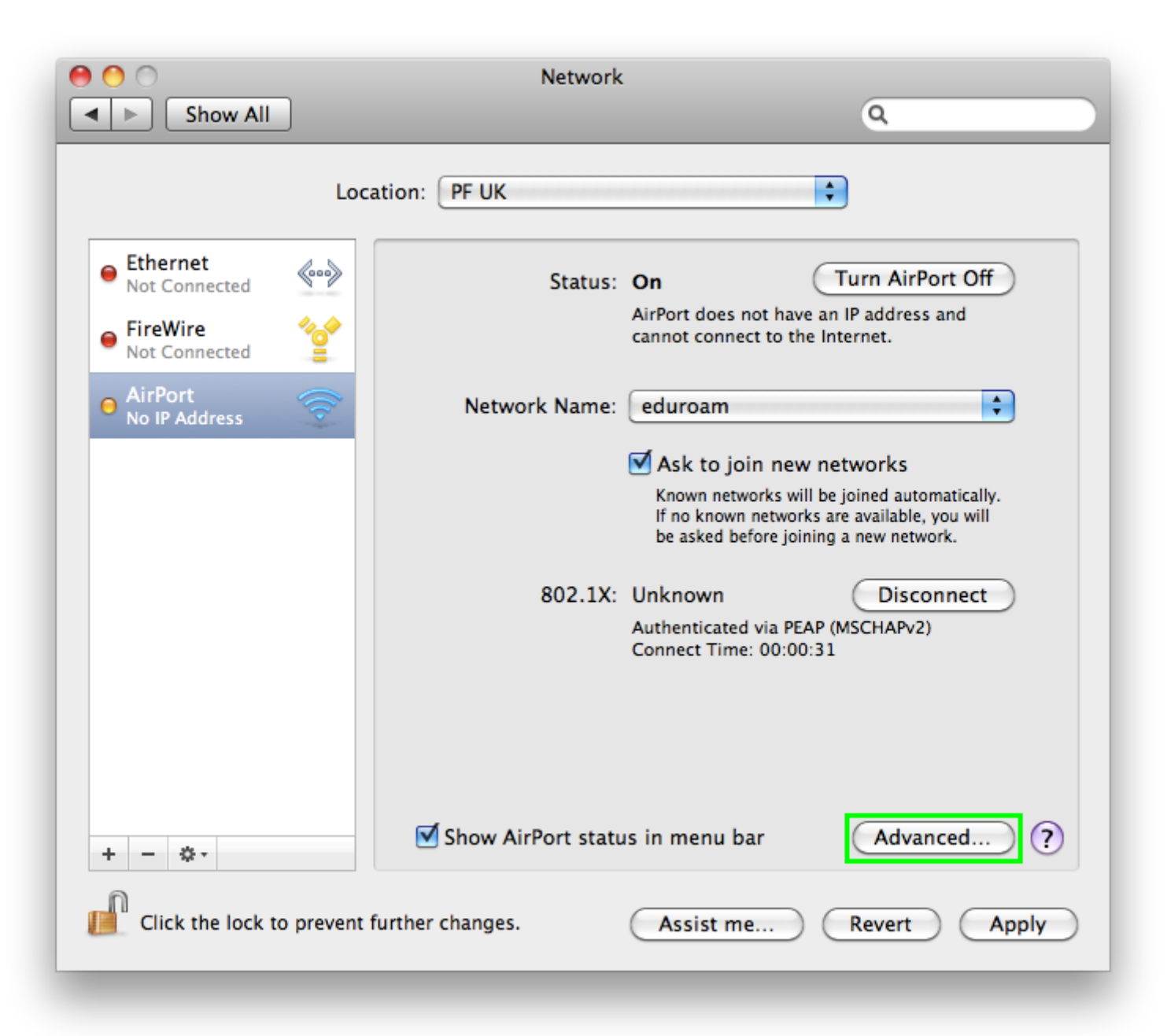

7. V záložce AirPort vyberte síť eduroam.

| AirPort                  | TCP/IP                                                                          | DNS                                                              | WINS                                                 | 802.1X                                   | Proxies        | Ethernet |  |  |
|--------------------------|---------------------------------------------------------------------------------|------------------------------------------------------------------|------------------------------------------------------|------------------------------------------|----------------|----------|--|--|
| Pref                     | erred Netw                                                                      | orks:                                                            |                                                      |                                          |                |          |  |  |
| Net                      | Network Name                                                                    |                                                                  |                                                      |                                          | Security       |          |  |  |
| edu                      | uroam                                                                           |                                                                  |                                                      | WPA                                      | se             |          |  |  |
| +                        | – 🖊 Dr                                                                          | ag netwo                                                         | rks into th                                          | e order you                              | prefer.        |          |  |  |
| ₩ F<br>□ C<br>Req        | Remember<br>Disconnect<br>uire admin<br>Treate com                              | network<br>when lo<br>istrator                                   | s this co<br>ogging ou<br>passwore                   | mputer has<br>it<br>d to:<br>ter networ  | s joined       |          |  |  |
| ▼ F<br>□ C<br>Req<br>□ C | Remember<br>Disconnect<br>uire admin<br>Create com<br>Change net                | network<br>when lo<br>istrator<br>puter-to<br>works              | s this co<br>gging ou<br>password<br>p-compu         | mputer has<br>it<br>d to:<br>ter networl | s joined<br>ks |          |  |  |
| ✓ F                      | Remember<br>Disconnect<br>uire admin<br>Create com<br>Change net<br>Furn AirPor | network<br>when lo<br>istrator<br>puter-to<br>works<br>t on or o | s this co<br>ogging ou<br>password<br>p-compu<br>off | mputer has<br>it<br>d to:<br>ter networl | s joined<br>ks |          |  |  |

8. Vyberte záložku **802.1X** a klepněte na tlačítko + (vlevo dole).

| Ai | rPort | TCP/IP | DNS | WINS      | 802.1   | X Pr   | roxies                                   | Ethernet  | ]      |
|----|-------|--------|-----|-----------|---------|--------|------------------------------------------|-----------|--------|
|    |       |        |     | User      | Name:   |        |                                          |           |        |
|    |       |        |     | Pase      | sword:  |        |                                          |           |        |
|    |       |        | ,   | Authentio | cation: | Enable | Protoco<br>TTLS<br>TLS<br>EAP-FA<br>PEAP | AST       |        |
|    |       |        |     |           | (       | Confi  | gure<br>Configi                          | ure Trust |        |
|    |       |        | Wir | eless Ne  | twork:  |        |                                          |           | ¥      |
| -  |       |        |     | Security  | Type:   | WPA2   | Enterp                                   | rise      | A<br>V |

9. Z roletového menu zvolte Add User Profile a vepište název připojení dle vašeho uvážení, např. "eduroam". Do kolonek User Name: a Password: zadejte vaše jméno a heslo pro síť eduroam.

- Pokud ještě nemáte vytvořené heslo pro síť eduroam, tak si ho nastavte na stránce <u>https://eduroam.prf.cuni.cz/heslo.php</u>
- Toto vámi nastavené heslo budete zadávat při připojování k síti
- Uživatelské jméno se při připojování zadává včetně "realmu", to znamená včetně @prf.cuni.cz (např.: jurie6aj@prf.cuni.cz)

10. V roletovém menu Wireless Network: vyberte síť eduroam a klikněte na OK.

Add User Profile Add Login Window Profile Add System Profile

| AirPort TCP/IF   | DNS V  | VINS     | 802.1X    | Proxies     | Ethernet    | )    |
|------------------|--------|----------|-----------|-------------|-------------|------|
| I laan Des filaa |        |          |           |             |             |      |
| eduroam          |        | User Na  | me: teste | er@prf.cuni | .cz         |      |
|                  |        | Paccus   | ord:      |             |             |      |
|                  |        | rassw    |           |             |             |      |
|                  |        |          |           | ways prom   | pt for pass | word |
|                  | Aut    | henticat | ion: Enab | le Protocol |             |      |
|                  |        |          |           | TTLS        |             |      |
|                  |        |          |           | TIS         |             | Ę.   |
|                  |        |          |           | EAP-FA      | ST          | Ť    |
|                  |        |          | Co        | nfigure     |             |      |
|                  |        |          |           | <u> </u>    |             |      |
|                  |        |          |           | Configu     | re Trust    |      |
|                  | Wirele | ss Netw  | ork: edur | oam         |             | •    |
|                  | Se     | curity T | ype: WPA  | 2 Enterpri: | se          | \$   |
| -                |        |          |           |             |             |      |

**Nyní jste připojeni k síti eduroam.** Bezdrátové připojení (AirPort) v seznamu síťových rozhraní svítí zeleně. Pro vyzkoušení můžete otevřít okno terminálu a zadat příkaz **ping www.seznam.cz**, který by se měl chovat podobně jako na posledním obrázku.

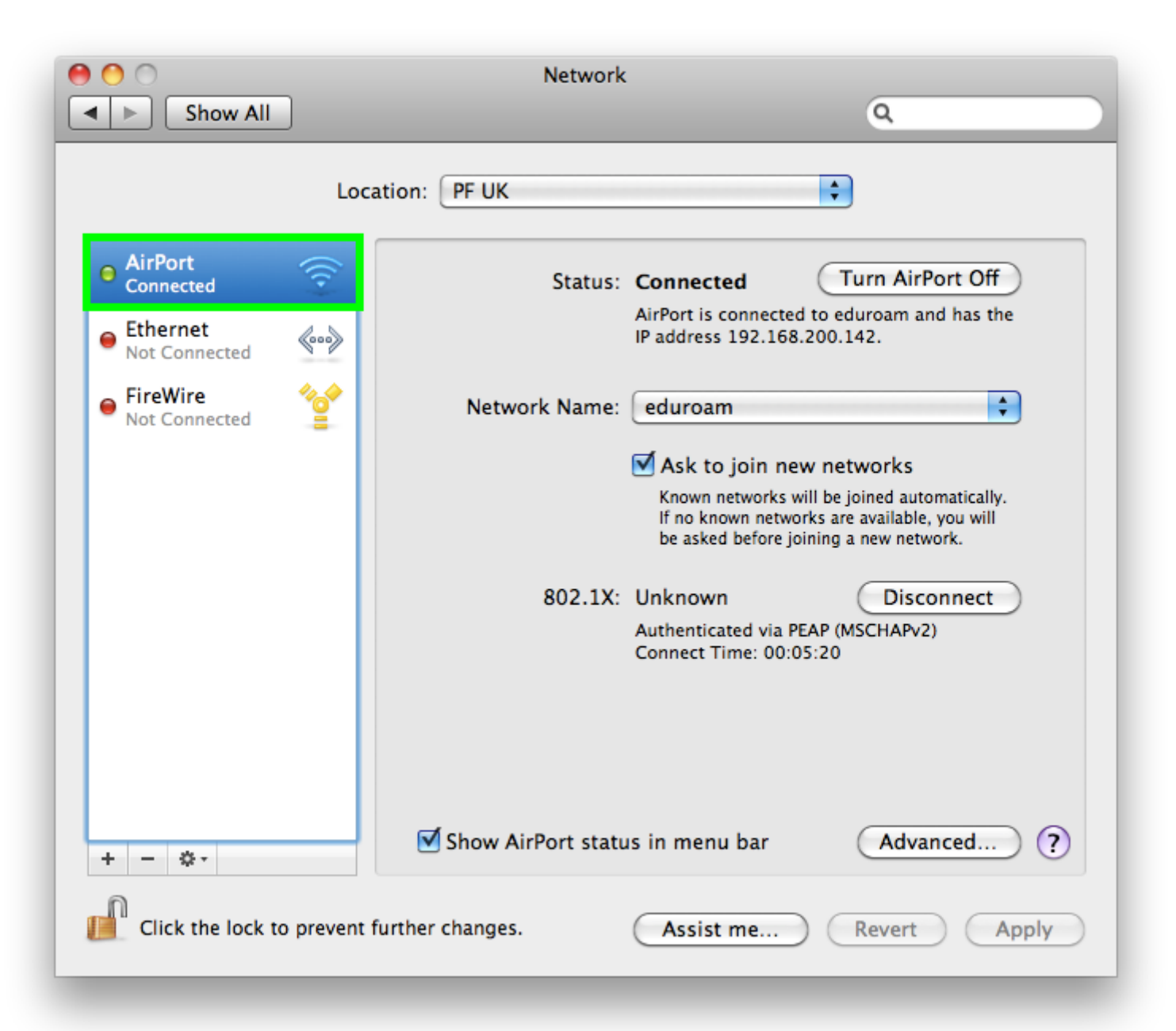

| \varTheta 🕙 😁 Terminal — bash — 80×24                        |     |
|--------------------------------------------------------------|-----|
| Last login: Tue Nov 10 14:10:58 on console                   |     |
| pc200-142:~ tester\$ ping www.seznam.cz                      |     |
| PING www.seznam.cz (77.75.72.3): 56 data bytes               |     |
| 64 bytes from 77.75.72.3: icmp_seq=0 ttl=247 time=2.281 ms   | 1.8 |
| 64 bytes from 77.75.72.3: 1cmp_seq=1 ttl=247 time=2.352 ms   | 1.8 |
| 64 bytes from 77.75.72.3: 1cmp_seq=2 ttl=247 time=2.121 ms   | 1.8 |
| 64 bytes from 77.75.72.3: icmp_seq=4 ttl=247 time=2.102 ms   | 1.8 |
| 64 bytes from 77.75.72.3: icmp_seq=5 ttl=247 time=2.281 ms   | 1.8 |
| 64 bytes from 77.75.72.3: icmp_seq=6 ttl=247 time=2.319 ms   | 1.8 |
| 64 bytes from 77.75.72.3: icmp_seq=7 ttl=247 time=2.121 ms   | 1.8 |
| 64 bytes from 77.75.72.3: icmp_seq=8 ttl=247 time=1.915 ms   | 1.8 |
| 64 bytes from 77.75.72.3: icmp_seq=9 ttl=247 time=2.089 ms   | 1.8 |
| ^C                                                           | 1.8 |
| www.seznam.cz ping statistics                                | 1.8 |
| round_trip min/pug/max/stddey = $1.015/2.150/2.352/0.140$ ms | 1.8 |
| 10000-110  min/avg/max/studev = 1.915/2.150/2.552/0.149  ms  | 1.8 |
|                                                              | 1.8 |
|                                                              | 11  |
|                                                              |     |
|                                                              | 1.8 |
|                                                              |     |
|                                                              | 1   |